## ¿Como Asignar un TPV a una Sucursal?

|                          |                        |                 |                  |                                                                           | Hola, José (ADMIN) |  |
|--------------------------|------------------------|-----------------|------------------|---------------------------------------------------------------------------|--------------------|--|
| General                  | Mantenedor TPV         | Mantenedor TPV  |                  |                                                                           |                    |  |
| Ventas                   | Empresa                |                 |                  |                                                                           |                    |  |
| Compras                  | 76785912-0 GearSolutio | ins             | •                |                                                                           |                    |  |
| Guia de Despacho         |                        |                 |                  |                                                                           |                    |  |
| Emisión DTE              | Descargar              |                 |                  |                                                                           |                    |  |
| Reportes                 | Origen 🔻               | Activo <b>Y</b> | Sucursal         | Acteco <b>T</b>                                                           | Opciones           |  |
| Configuración >          | 77795573               | Sí              | Suc. Santiago    | VENTA AL POR MENOR DE COMPUTADORES, EQUIPO<br>PERIFERICO, PROGRAMAS INFOR | 🥒 Editar           |  |
| RDControl ~<br>Dashboard | API_230_1              | Sí              |                  | VENTA AL POR MENOR DE COMPUTADORES, EQUIPO<br>PERIFERICO, PROGRAMAS INFOR | 🧨 Editar           |  |
| Transacciones            | RDC0501                | Sí              | La Concepcion 81 | ACTIVIDADES DE CONSULTORIA DE INFORMATICA Y DE GESTION<br>DE INSTALACIONE | 🥒 Editar           |  |
| Inventario Valorizado    | RDC0502                | Sí              |                  | VENTA AL POR MENOR DE COMPUTADORES, EQUIPO<br>PERIFERICO, PROGRAMAS INFOR | 🖉 Editar           |  |
| Productos                | RDC0503                | Sí              |                  | VENTA AL POR MENOR DE COMPUTADORES, EQUIPO<br>PERIFERICO, PROGRAMAS INFOR | 🖋 Editar           |  |
| Categorías               | RDC0504                | Sí              |                  | VENTA AL POR MENOR DE COMPUTADORES, EQUIPO<br>PERIFERICO, PROGRAMAS INFOR | 🖉 Editar           |  |
| Vendedores               | RDC0505                | Sí              |                  | ACTIVIDADES DE CONSULTORIA DE INFORMATICA Y DE GESTION<br>DE INSTALACIONE | 🥒 Editar           |  |
| TPV                      | RDC0506                | Sí              |                  | VENTA AL POR MENOR DE COMPUTADORES, EQUIPO<br>PERIFERICO, PROGRAMAS INFOR | / Editar           |  |
| Alertas 10               | RDC0507                | Sí              |                  | VENTA AL POR MENOR DE COMPUTADORES, EQUIPO<br>PERIFERICO, PROGRAMAS INFOR | 🖋 Editar           |  |
| Varcián: 1.0.8           | RDC0508                | Sí              | La Concepcion 81 | VENTA AL POR MENOR DE COMPUTADORES, EQUIPO<br>PERIFERICO, PROGRAMAS INFOR | / Editar           |  |
| VEISION, 1.J.O           |                        |                 |                  |                                                                           |                    |  |

 1.- Ingresamos al menú RDControl y dentro de ese menú podremos ver TPV, Seleccionamos esa opción y nos mostrara los RDCxxxxx que tenemos, podremos ver si esta activo y en que sucursal esta realizando el descuento de stock.

2.- Si deseamos cambiar de sucursal nuestro TVP o asignar una nueva sucursal, solo debemos presionar el botón **Editar** del correspondiente TPV y podremos cambiar a gusto las sucursales.

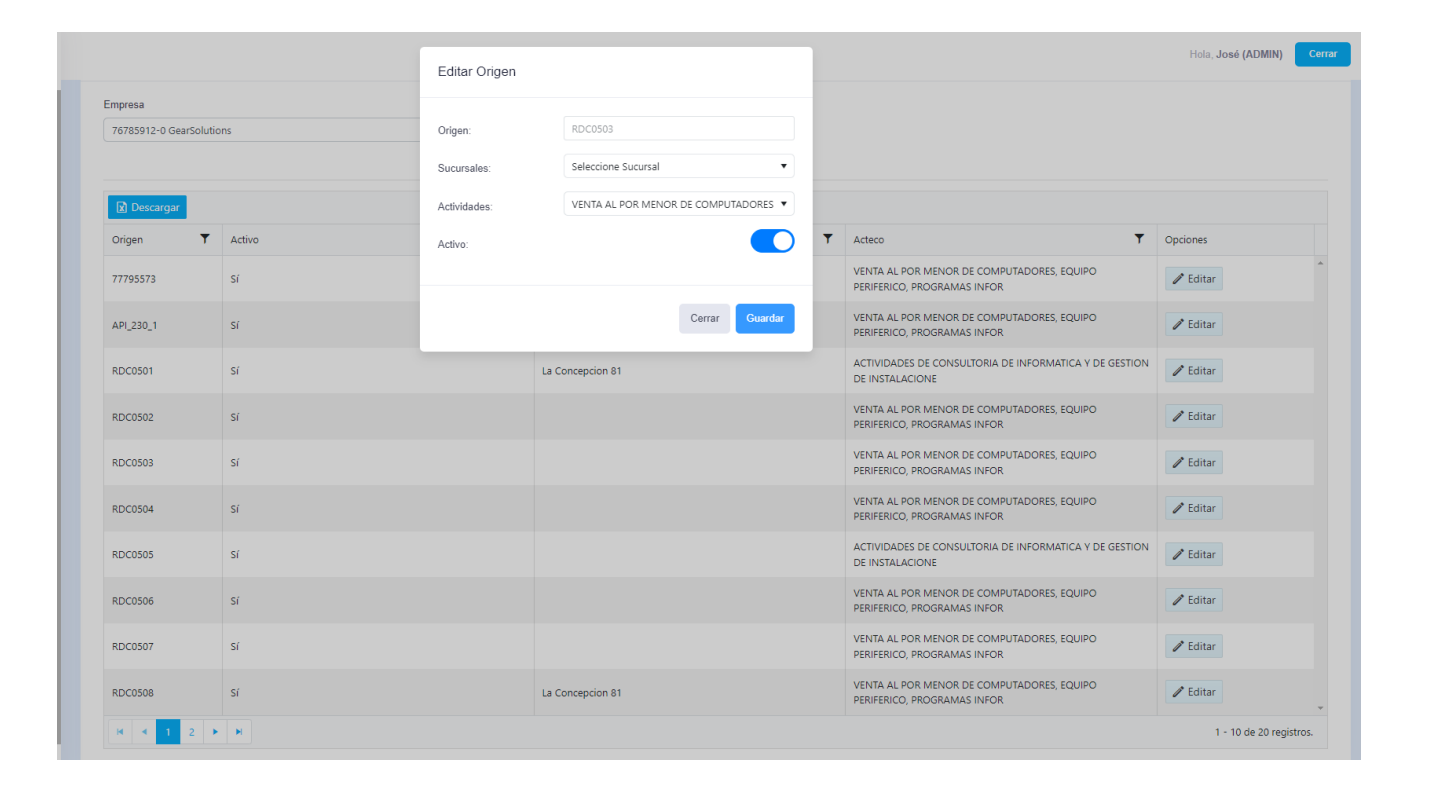

3.- Una vez presionado el botón editas podremos ver la siguiente ventana.

4.- Desde este lugar podremos editar la Sucursal, Actividad Económica y activar o desactivar nuestro TPV.

5.- Cuando terminemos de editar solo debemos presionar el botón guardar y quedara listo.

6.- Debemos ir a nuestro Terminal y cerrar
Sesión en RDControl o bien ir a la opción dentro
de nuestros RDControl que dice ACTULIZAR
NFORMACIÓN